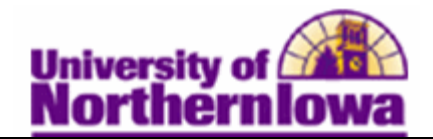

## Adding UNI to a Student's ISIR

**Purpose:** You can **add your institution** (**UNI**) **to a student's ISIR** and submit a request to the Central Processing System to request that a student's ISIR data be sent to your institution. The following table describes how to add UNI to a student's ISIR.

| Step | Action                                                                                                    |                  |                   |    |  |
|------|----------------------------------------------------------------------------------------------------|------------------|-------------------|----|--|
| 1.   | Navigate to the ISIR Add School page. Main Menu > Financial Aid > File Management         > ISIR Corrections > Modify ISIR School Recipients         Favorites       Main Menu > Financial Aid > File Management > ISIR Corrections > Modify ISIR School Recipients |                  |                   |    |  |
|      |                                                                                                    |                  |                   |    |  |
|      | ISIR School Choice Additions                                                                                                    |                  |                   |    |  |
|      | Enter any information you have and click Search. Leave fields blank for a list of all values.                                                                                                    |                  |                   |    |  |
|      | Find an Existing Value                                                                                                    |                  |                   |    |  |
|      | Maximum number of ro                                                                                                    | ws to return (up | to 300): 300      |    |  |
|      | Academic Institution                                                                                                    | i: = ▼           |                   |    |  |
|      | Aid Year:                                                                                                    | = 💌              |                   |    |  |
|      | National ID:                                                                                                    | begins with 🔻    |                   |    |  |
|      | Campus ID:                                                                                                    | begins with 🔻    |                   |    |  |
|      | Last Name:                                                                                                    | begins with 🔻    |                   |    |  |
|      | First Name:                                                                                                    | begins with 🔻    |                   |    |  |
|      | Case Sensitive                                                                                                    |                  |                   |    |  |
|      | Search Clear Ba                                                                                                    | asic Search 📳 S  | ave Search Criter | ia |  |
| 2.   | Enter the appropriate search criteria.                                                                                                    |                  |                   |    |  |
| 3.   | Click the <b>Search</b> button.                                                                                                    |                  |                   |    |  |
|      | Result: The ISIR Add School page displays.                                                                                                    |                  |                   |    |  |

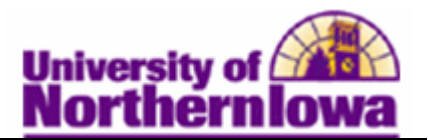

| Step | Action                                                                                                    |  |  |  |  |
|------|----------------------------------------------------------------------------------------------------|--|--|--|--|
| 4.   | Use the <b>ISIR Add School</b> page to add your institution to a student's ISIR.                                                                                                    |  |  |  |  |
|      | ISIR Add School Pam Panther #######                                                                                                    |  |  |  |  |
|      | Add School Information                                                                                                    |  |  |  |  |
|      | User ID:       rajones       Process<br>Status:         School Cd:        Process         *Institution:       UNICS       University of Northern Iowa       Date:         *Aid Year:       2011       2010-2011 Financial Aid Year       12/30/2010         DRN:       0000       *Original<br>SSN:       SSN:                                                                                                    |  |  |  |  |
|      | *Sch Pos: Rplc Sch                                                                                                    |  |  |  |  |
|      | <ul> <li>Complete the following:</li> <li>School Cd (School Code) – Enter 001890 or select University of Northern Iowa</li> <li>DRN (Data Release Number) – Enter the student's date release number</li> <li>Original SSN – Enter the student's SSN</li> <li>Trans Nbr (Transaction Number) – Enter the SAR transaction number</li> <li>Name CD – Enter the first two letters of the student's last name</li> <li>Sch Des (School Desition) – The value for the Sch Des field can be from 1 through</li> </ul> |  |  |  |  |
|      | <ul> <li>Sch Pos (School Position)- The value for the Sch Pos field can be from 1 through 6. The FAFSA allows students to request information to be sent to up to six institutions. Select the appropriate replace school #.</li> <li>Request ISIR from CPS check box - Select to include this request in the automatic ISIR request process.</li> </ul>                                                                                                    |  |  |  |  |
| 5.   | Click the Save button.                                                                                                    |  |  |  |  |
|      | Result: Your institution (UNI) has been added to the student's ISIR.                                                                                                    |  |  |  |  |